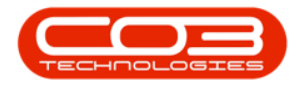

# **SERVICE**

# **MY WORK - VIEW, ADD A WORK REQUEST**

Work Requests can be raised when additional work is required, but needs **approval** from management.

**Ribbon Access:** Service > My Work

Help v2.5.1.4 - Pg 1 - Printed: 27/06/2024

CO3 Technologies (Pty) Ltd © Company Confidential

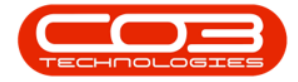

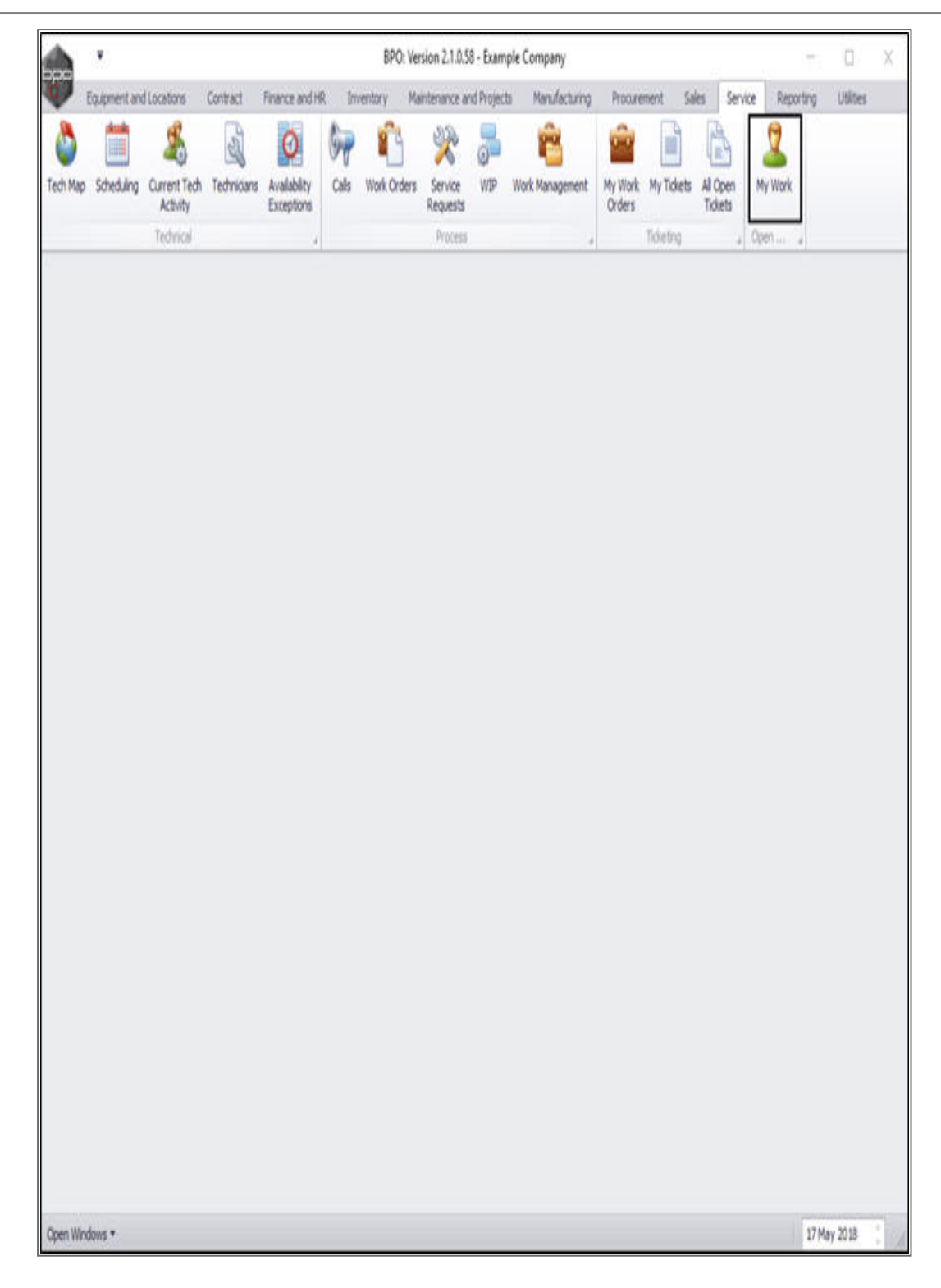

The *My Work* listing screen will be displayed.

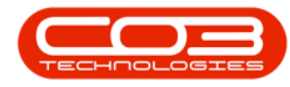

#### **VIEW LINKED WORK REQUESTS**

• Click on the *Work Requests* tab.

|                 | ۲        |                    |                                    | My           | Work - B | PO: Version | 2.1.0.58 - Example | Company     |                   |             |              | - 0          | Х       |
|-----------------|----------|--------------------|------------------------------------|--------------|----------|-------------|--------------------|-------------|-------------------|-------------|--------------|--------------|---------|
|                 | Home     | Equipment and Loca | dons Contract Finance and          | HR Inve      | ntory 1  | Maintenarce | and Projecta Ma    | nufacturing | Procurement S     | iles Servio | e Reporting  | Utilities -  | θX      |
|                 | 0        | 00                 | 20                                 |              | 14       | 2           | 2 2                |             |                   |             |              |              |         |
| Add             | Edt      | Complete Start     | Save Layout Workspaces             | Print Call P | tint Se  | svice Pr    | oject View Custon  | er Expo     | rt Refresh        |             |              |              |         |
| (16)(9)         |          |                    |                                    | Report       | NO His   | story Pro   | gress              |             |                   |             |              |              |         |
|                 | Proces   | sing ,             | Format 4                           | Pty          | nt       | .4          | Ver                | 4 Esport    | + Current         |             |              |              | -       |
| Work O          | rders    | Nork Requests      |                                    |              |          |             |                    |             |                   |             | _            | _            | _       |
| ()<br>Crappe Cr |          |                    |                                    |              |          |             |                    |             |                   |             |              |              |         |
| WOC             | de       | W0Description      |                                    | SteName      | Status   | WOType      | WOTypeDesc         | OriginRef   | OriginDesc        | OriginType  | CustomerCode | CustomerName | DeptNa  |
| •               |          |                    |                                    |              |          |             |                    |             |                   |             |              |              |         |
| W III           | 00001592 | RSI V1.27.0.0 -1   | Issue - Part Category maintain     | Durban       | М        | DR          | Default            | PR.30000098 | Site Inspectino   | PHING       | H0P001       | Hope Works   | Technic |
| 0 W             | 00001664 | Toner check and    | dean required                      | Durban       | 0        | REP         | Machine Repairs    | CN0000566   | Toner required    | CALL        | H0P001       | Hope Works   | Technic |
| • 🗉 WC          | 00001566 | Service Request    | - machine jamming during printing. | Durban       | Μ        | SERV        |                    | CN0000563   | New Deal Sale 111 | CALL        | H0P001       | Hope Works   | Technic |
| E WO            | 00001516 | Created for prod   | luction batch - test2              | Durban       | 0        | MN          | Manufacturing      |             |                   |             |              |              |         |
| • WC            | 00001562 | Machine service    | required                           | Durban       | М        | SERV        |                    |             |                   |             |              |              |         |
| E WO            | 00001663 | Copier to be repl  | aired                              | Durban       | 0        | REP         | Machine Repairs    |             |                   |             |              |              |         |
|                 |          |                    |                                    |              |          |             |                    |             |                   |             |              |              |         |
|                 |          |                    |                                    |              |          |             |                    |             |                   |             |              |              |         |

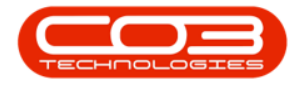

Now you can view a list of all the work requests raised.

# **ADD WORK REQUEST**

• Click on Add.

Help v2.5.1.4 - Pg 4 - Printed: 27/06/2024

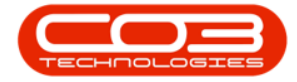

| tore Espennetard Controls Control Prenor and PR. Inventory Nereinson and Priorits Manufacturing Propertient Sales Service Reporting 1998s — dP     tore inventory     tore inventory     tore inventor | 97     | .*      |                   |            |              |          | N         | /ly Work - BPO: V           | ersion 2.1.0.58 - E | ample Compan   | y .                                                                                                    |                     |                    | - 0                 | Х   |
|----------------------------------------------------------------------------------------------------|--------|---------|-------------------|------------|--------------|----------|-----------|-----------------------------|---------------------|----------------|----------------------------------------------------------------------------------------------------|---------------------|--------------------|---------------------|-----|
| Wei       Wei       Complex       Same Layout       Windpaces       Provid       Provid <th>*</th> <th>Home</th> <th>Equipment and L</th> <th>ocations</th> <th>Contract Fir</th> <th>vance an</th> <th>dHR 1</th> <th>nventory Maint</th> <th>enance and Project</th> <th>s Manufacturir</th> <th>ng Procuren</th> <th>ent Sales</th> <th>Service Reporting</th> <th>) Utilities — d</th> <th></th>                                                                                                    | *      | Home    | Equipment and L   | ocations   | Contract Fir | vance an | dHR 1     | nventory Maint              | enance and Project  | s Manufacturir | ng Procuren                                                                                                    | ent Sales           | Service Reporting  | ) Utilities — d     |     |
| Processing         Format         Print         Doort         Convent           Work Onders         Work Requests <th>Add</th> <th>Edit</th> <th>Complete Star</th> <th>t Save</th> <th>Layout Works</th> <th>paces</th> <th>Print Cal</th> <th>Print Service<br/>WO History</th> <th>e Project Ve</th> <th>w Customer</th> <th>Export</th> <th>Refresh</th> <th></th> <th></th> <th></th>                                                                                                    | Add    | Edit    | Complete Star     | t Save     | Layout Works | paces    | Print Cal | Print Service<br>WO History | e Project Ve        | w Customer     | Export                                                                                                    | Refresh             |                    |                     |     |
| Work Codes Work Requests                                                                                                    | _      | Proce   | resing            |            | Format       | -        | (index)   | Print                       | Yes                 |                | Sport 4                                                                                                    | Durrent 4           |                    |                     |     |
| VIRCOde         Description         WOTTYpe         WOTTYpe         Status         Priority         Register/Tune         Reguestion*         Reguestion*         ScheduledStatutute         ScheduledStatutute         ScheduledStatutute         ScheduledStatutute         ScheduledStatutute         ScheduledStatutute         ScheduledStatutute         ScheduledStatutute         ScheduledStatutute         ScheduledStatutute         ScheduledStatutute         ScheduledStatutute         ScheduledStatutute         ScheduledStatutute         ScheduledStatute         ScheduledStatute </td <td>Work (</td> <td>oders</td> <td>Work Requests</td> <td></td> <td></td> <td></td> <td></td> <td></td> <td>oddann on H</td> <td></td> <td>and a second second second second second second second second second second second second second second second</td> <td>and an annual state</td> <td></td> <td></td> <td></td>                                                                                                    | Work ( | oders   | Work Requests     |            |              |          |           |                             | oddann on H         |                | and a second second second second second second second second second second second second second second second | and an annual state |                    |                     |     |
| VRC0000152 Drum Requested DR Default 0 2.94401 ML001 2 22May 2018 15:00:04 22May 2018 22May 2018                                                                                                    | 200.01 | sion la | adar here to grad | by the los |              |          |           |                             |                     |                |                                                                                                    |                     |                    | 1                   | 7   |
| Image: Constraint of the state of the state of                    | WRC    | ode     | Description       | WOType     | WOTypeDesc   | Status   | Priority  | AssigneeNumber              | EncloveeNumber      | RequestorType  | RequestDate                                                                                                    | RequestTime         | ScheduledStartDate | ScheduledFinishDate | Tad |
| URR0000052 Drum Requested DR Default O 2 944001 MILOO1 2 22Mey 2018 15:50:04 22Mey 2018 22Mey 2018                                                                                                    |        |         |                   |            |              |          |           |                             |                     |                |                                                                                                    |                     |                    |                     |     |
|                                                                                                    | WRO    | 000052  | Drum Requested    | DR         | Default      | 0        | 2         | SHA001                      | MIL001              | 2              | 22 May 2018                                                                                                    | 15:50:04            | 22 May 2018        | 22 May 2018         |     |
|                                                                                                    |        |         |                   |            |              |          |           |                             |                     |                |                                                                                                    |                     |                    |                     |     |

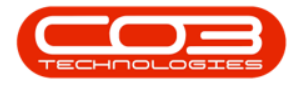

- A *Select the site for this work order* screen will pop up.
- Click on the *row selector* in front of the *site* that you wish to *link* to this work request.
- Click on *Ok*.

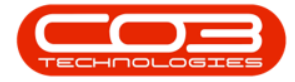

|           | ¥        |             |            |            |              |            | N                   | /y Work - BPO: \         | Version 2.1.0.58 - E       | xample Compan  | iy.         |                  |                    | - 0              | Х         |
|-----------|----------|-------------|------------|------------|--------------|------------|---------------------|--------------------------|----------------------------|----------------|-------------|------------------|--------------------|------------------|-----------|
|           | Home     | Equipment   | and Lo     | cations    | Contract F   | inarice an | dHR 1               | inventory Main           | tenance and Projec         | ts Manufacturi | ng Procuren | ent Sales        | Service Reporting  | ) Utites -       | ₿ X       |
| Add       | Edit     | Complete    | G<br>Start | Save       | ayout Work   | spaces     | Print Cal<br>Report | Print Servi<br>WO Histor | e Project Vi<br>y Progress | and Customer   | Export      | Color<br>Refresh |                    |                  |           |
| processor | Proc     | rising      | -          |            | Format       |            |                     | Print                    | , Ver                      |                | Export 4    | Current 🧃        |                    |                  |           |
| Work O    | rders    | Work Reque  | sta        |            |              | _          |                     |                          |                            |                |             |                  |                    |                  | _         |
| Origan    |          |             |            |            |              |            |                     |                          |                            |                |             |                  |                    |                  |           |
| WRC       | ode      | Description |            | WOType     | WOTypeDes    | : Status   | Priority            | AssigneeNumber           | EmployeeNumber             | RequestorType  | RequestDate | RequestTime      | ScheduledStartDate | ScheduledFinishD | ate Taski |
| • WRO     | 000052   | Drum Requ   | ested      | DR         | Default      | 0          | 2                   | SHA001                   | MIL001                     | 2              | 22 May 2018 | 15:50:04         | 22 May 2018        | 22 May 2018      |           |
| an Intern |          |             |            | 1523       | 100,007      | -          |                     |                          | Printing and               | 1              |             |                  |                    |                  |           |
|           |          | Neles       | ct the     | ute for th | us work orde | £          |                     |                          | - 0 X                      |                |             |                  |                    |                  |           |
|           |          | Home        |            |            |              |            |                     |                          |                            |                |             |                  |                    |                  |           |
|           |          |             | 0          | 1          | 1            |            |                     |                          |                            |                |             |                  |                    |                  |           |
|           |          | Ok          | Back       | Savel      | ayout        |            |                     |                          |                            |                |             |                  |                    |                  |           |
|           |          |             |            | -          |              |            |                     |                          |                            |                |             |                  |                    |                  |           |
|           |          | Proce       | 5          | 4 7005     | at 4         |            |                     |                          |                            |                |             |                  |                    |                  |           |
|           |          | Dispace     |            |            |              |            |                     |                          |                            |                |             |                  |                    |                  |           |
|           |          | SiteDe      | escriptio  | n          |              |            |                     |                          |                            |                |             |                  |                    |                  |           |
|           |          | ۲           |            |            |              |            |                     |                          |                            | 1              |             |                  |                    |                  |           |
|           |          | + Durba     | ń          |            |              |            |                     |                          |                            |                |             |                  |                    |                  |           |
|           |          | Pretor      | ria        |            |              |            |                     |                          |                            |                |             |                  |                    |                  |           |
|           |          | Cape        | Town       |            |              |            |                     |                          |                            |                |             |                  |                    |                  |           |
|           |          | Johan       | nestur     | 9          |              |            |                     |                          |                            |                |             |                  |                    |                  |           |
|           |          |             |            |            |              |            |                     |                          |                            |                |             |                  |                    |                  |           |
|           |          | L           | _          | _          |              | _          | _                   |                          |                            |                |             |                  |                    |                  |           |
|           |          |             |            |            |              |            |                     |                          |                            |                |             |                  |                    |                  |           |
|           |          |             |            |            |              |            |                     |                          |                            |                |             |                  |                    |                  |           |
|           |          |             |            |            |              |            |                     |                          |                            |                |             |                  |                    |                  |           |
|           |          |             |            |            |              |            |                     |                          |                            |                |             |                  |                    |                  |           |
|           |          |             |            |            |              |            |                     |                          |                            |                |             |                  |                    |                  |           |
| -         |          |             |            |            |              |            |                     |                          |                            |                |             |                  | 0                  |                  | )         |
| Open W    | indows * |             |            |            |              |            |                     |                          |                            |                |             |                  |                    | 21 May 2018      | 1         |

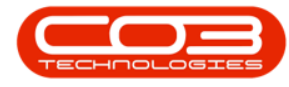

- The *Add new Work Request* screen will be displayed.
  - **Site:** This will populate with the site selected in the previous step.
  - **Description:** Type in a *description* of the work that needs to be done.
  - Priority: Change the priority as required (1 = Most Important 5 = Least Important)
  - Requestor Type: Click on the *radio* button in front of the type that initiated this work request, either *Employee* or *Customer*.
  - **Requestor:** This will auto populate with the person currently logged on to the system and making the request. Click on the *search* button and select an alternative requestor from the relevant pop up screen if required.
    - Note 1: The type of pop up screen will be linked to the *Requestor Type* selected in the previous step. If, for example, you clicked on *Customer* in the previous step then the *Select a Customer Contact Name* screen will pop up. If you clicked on *Employee* in the previous step, then the *Select an Employee* screen will pop up.
  - **Request Date and Time:** These fields will be populated with the current date and time.
    - **Request Date:** You can either type in or click on the drop-down arrow and use the calendar function to select an alternative date if required.

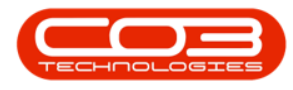

- **Time:** You can either type in or use the arrow indicators to select an alternative time if required.
- **Billable:** Click in this text box if this work request is to be billable.

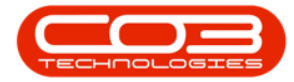

| Hone Equip<br>Hone Equip<br>Save Back Save<br>Processing                                                                  | nent and Locations                                            | Contract Fin            | Ad                 | d new Work Request - Bi<br>I. Inventory Mainten                                                                                    | PO: Version 2.1.0.58 - Example Cor<br>ance and Projects Manufacturing                  | npany<br>Procu | rement | Sales | Service | Reporting | Utities | - | æ s |
|----------------------------------------------------------------------------------------------------|---------------------------------------------------------------|-------------------------|--------------------|----------------------------------------------------------------------------------------------------|----------------------------------------------------------------------------------------|----------------|--------|-------|---------|-----------|---------|---|-----|
| Site<br>Description<br>Priority<br>Requestor Type<br>Request Date<br>Billable<br>Project Reference<br>Project Description | Durban<br>2<br>@ Employee<br>Belinda Sharman<br>22 May 2018 • | Customer<br>4: 10:25 PM | • •<br>•<br>•<br>• | Status<br>WO Type<br>Assigned To<br>Scheduled Start<br>Scheduled End<br>Work Request Item<br>Functional Locati<br>Item<br>Comments | 0<br>Select Cal Type<br>Abigal Mine<br>22 May 2018 •<br>22 May 2018 •<br>en  Equipment | ρ+             | •      |       |         |           |         |   |     |
| Ving a column Hender her<br>WRCode Note                                                                                   |                                                               | Lans                    | ioteDate           | NoteTime Employe                                                                                                    | eName Status                                                                           |                |        |       |         |           |         |   |     |

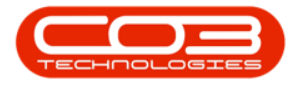

• **Project Ref:** Click on the *search* button in this field.

• Note: If you are not linking this to a project, then leave this field blank.

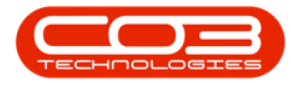

- The *Select a Project* screen will pop up.
- Click on the *row selector* in front of the *project* that you wish to *link* to this work request.
- Click on *Ok*.

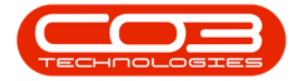

|                      |                          |                 | Add new Work    | Request - BPO: Version 2.1.0.58 - Example C | ompany       |             |               |                 | D.     |
|----------------------|--------------------------|-----------------|-----------------|---------------------------------------------|--------------|-------------|---------------|-----------------|--------|
| Home Equip           | ment and Locations Cont  | ract Finance a  | and HR Inventor | y Maintenance and Projects Manufacturin     | ng Procureme | nt Sales S  | iervice Repor | ting Utilities  | - 0    |
| 1 🙆 🛛                | 2                        |                 |                 |                                             |              |             |               |                 |        |
| e Back Sav           | e Layout Workspaces      |                 |                 |                                             |              |             |               |                 |        |
| 17 - Service Service |                          |                 |                 |                                             |              |             |               |                 |        |
| cessing 4            | Format a                 |                 |                 |                                             |              |             |               |                 |        |
| Site                 | Durban                   | ,               | •               | Status 0                                    |              |             |               |                 |        |
| Description          | New drum requested to co | mpiete repair 🕢 | •               | WO Type Select Call Type                    |              |             |               |                 |        |
|                      | requiréments.            |                 |                 | ssinned To Ahinal Mine                      |              |             |               |                 |        |
|                      |                          |                 |                 | Add find 10 Population                      |              |             |               |                 |        |
|                      |                          |                 | Schei           | duled Start 22 May 2016                     |              |             |               |                 |        |
| Priority             | 2                        |                 | • Sch           | eduled End 22 May 2018 •                    |              |             |               |                 |        |
| Requestor Type       | @ Employee 0 C           | lustomer        | 🛃 Select a      | Project                                     |              |             |               |                 | x      |
| Requestor            | Belinda Sharman          | p               | • Home          |                                             |              |             |               |                 |        |
| Request Date         | 22 May 2018 + 4:1        | 0:25 PM         |                 | 3 50                                        |              |             |               |                 |        |
| Bilable              |                          | nation          |                 | ad facebased                                |              |             |               |                 |        |
| Descource            |                          | 0               | OK DO           | on bave sayout                              |              |             |               |                 |        |
| rrujett kererence    |                          | P               | Process         | A Format A                                  |              |             |               |                 |        |
| roject Description   |                          |                 | Diag a colum    |                                             |              |             |               |                 |        |
|                      |                          |                 | ProjectRe       | f Description                               | StatusDesc   | StartDate   | EndDate       | ManagerName     | Notify |
| VRCode Note          |                          | NoteOr          | ite 9           |                                             |              | 100 61016   | L'INDOIL      | - an age rates  |        |
|                      |                          |                 | PR 100002       | IR1 tect                                    | 0ee          | 07 Nev 2017 | 14Nev 2017    | Relinda Sharman | No     |
|                      |                          |                 | PR300002        | 82 test                                     | Open         | 08 Nov 2017 | 08 Dec 2017   | Abical Mine     | No     |
|                      |                          |                 | PR.300002       | 183 test                                    | Open         | 06 Dec 2017 | 13 Dec 2017   | Banca Du Toit   | No     |
|                      |                          |                 | PR.300002       | 184 New deal Rental Test                    | Open         | 06 Dec 2017 | 13 Dec 2017   | Banca Du Tolt   | No     |
|                      |                          |                 | PR.300002       | Project not linked to a client for a meth.  | . Open       | 12 Dec 2017 | 11 Jan 2018   | Beinda Sharman  | No     |
|                      |                          |                 | PR.300002       | 186 Test BPO2                               | Open         | 30 Jan 2018 | 09 Feb 2018   | Belnda Sharman  | Yes    |
|                      |                          |                 | PR300002        | 197 Specification BPO2                      | Open         | 31 Jan 2018 | 01 Feb 2018   | Belinda Sharman | Yes    |
|                      |                          |                 | PR.300002       | 198 Design BPO2                             | Open         | 01 Feb 2018 | 02 Feb 2018   | Belinda Sharman | Yes    |
|                      |                          |                 | PR300002        | 89 Developmennit BPO2                       | Open         | 02 Feb 2018 | 03 Feb 2018   | Belinda Sharman | Yes    |
|                      |                          |                 | PR300002        | 90 Testing BPO2                             | Open         | 04 Feb 2018 | 05 Feb 2018   | Belinda Sharman | No     |
|                      |                          |                 | PR.300002       | 91 Implementation BPO2                      | Open         | 05 Feb 2018 | 06 Feb 2018   | Beinda Sharman  | Yes -  |
|                      |                          |                 |                 |                                             |              |             |               |                 |        |

• **Project Ref:** This will now be populated with the selected project reference number.

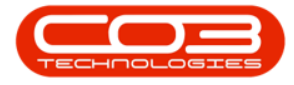

• **Project Description:** This will now be populated with the description relating to the selected project reference number.

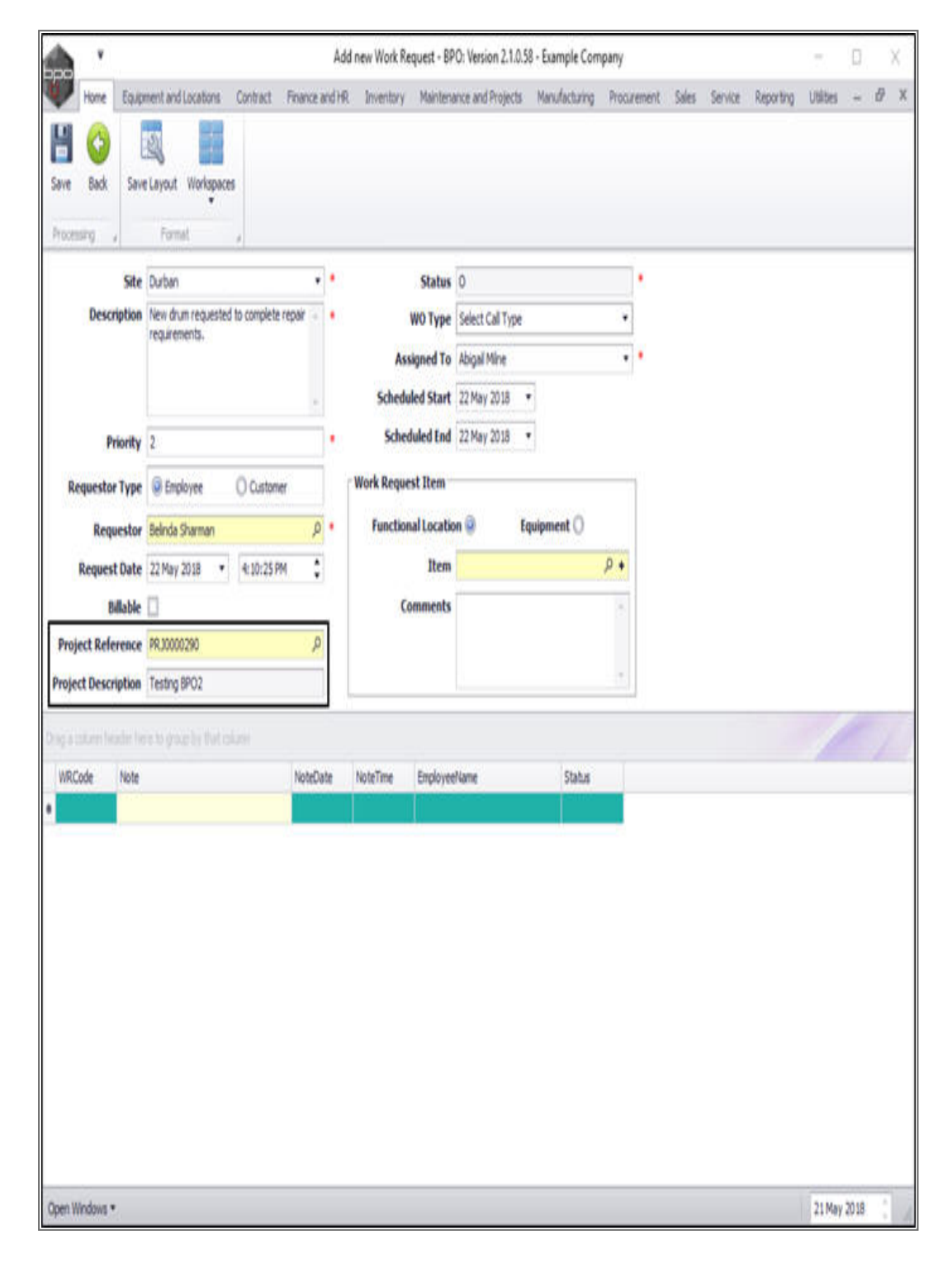

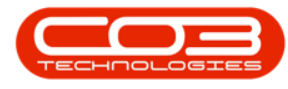

- Status: This will auto populate with **O** Open.
- Work Order Type: Click on the drop-down arrow and select from the menu the work order type.
- Assigned To: This will auto populate with the person who is currently logged on to the system. You can click on the drop-down arrow and select from the menu an alternative employee assigned to this work request if required.
  - Important Note: Whoever is assigned to this work request will have the work request details linked to <u>their own</u>My Work screen.
- Scheduled Start: This will auto populate with the current date. You can either type in or click on the dropdown arrow and use the calendar function to select an alternative start date if required.
- Scheduled End: This will auto populate with the current date. You can either type in or click on the dropdown arrow and use the calendar function to select an alternative end date if required.

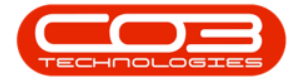

| <b>^</b> '                                                                                          |                                                                 | Ad            | d new Work Request - BP                                              | O: Version 2.1.0.58 - Example Cor                                      | npany       |               |           | 7         | ۵    | X |
|----------------------------------------------------------------------------------------------------|-----------------------------------------------------------------|---------------|----------------------------------------------------------------------|------------------------------------------------------------------------|-------------|---------------|-----------|-----------|------|---|
| Home Equip<br>Home Equip<br>Save Back Save<br>Processing                                            | rent and Locations Contract F<br>Layout Workspaces<br>Format    | finance and H | i Inventory Maintene                                                 | nce and Projects Manufacturing                                         | Procurement | Sales Service | Reporting | Utilities | -    | Ð |
| Site<br>Description<br>Priority                                                                     | Durban<br>New drum requested to complete re<br>requirements.    | par -         | Status<br>WO Type<br>Assigned To<br>Scheduled Start<br>Scheduled End | 0<br>Select Call Type<br>Abigal Mine<br>22 May 2018 •<br>22 May 2018 • | •           |               |           |           |      |   |
| Requestor Type<br>Requestor<br>Request Date<br>Billable<br>Project Reference<br>Project Description | Belinda Sharman     Z2 May 2018     PRJ0000290     Testing BP02 | р.<br>:<br>Р  | Functional Locatio<br>Item<br>Comments                               | n 🥹 Equipment 🔿                                                        | <b>₽</b> +  |               |           |           |      |   |
| ig a totore header he<br>WRCode Note                                                                |                                                                 | NoteDate      | NoteTime Employee                                                    | Name Status                                                            |             |               |           |           |      | 2 |
| Open Windows *                                                                                      |                                                                 |               |                                                                      |                                                                        |             |               |           | 21 May    | 2018 |   |

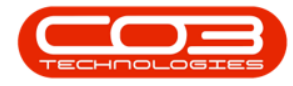

#### WORK REQUEST ITEM

Use this data grid to select the *location* (e.g. company non stock purchases) or *machine* (e.g. ABC123).

- Functional Location: Click on the *radio* button next to *Functional Location* if this work request relates to a *location*.
- Equipment: Click on the *radio* button next to *Equipment* if this work request relates to an *equipment item*.
  - In this example, a work request for a drum is being created therefore the *Equipment* radio button has been selected.

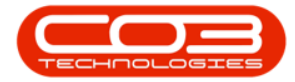

|                   |                                            |            | Add new Wo | rk Request - BP  | 0: Version 2.1.0.5   | 8 - Example Com | pany        |         |         |           | $\mathbb{T}_{\mathbb{C}}$ | D |   |
|-------------------|--------------------------------------------|------------|------------|------------------|----------------------|-----------------|-------------|---------|---------|-----------|---------------------------|---|---|
| Home Equip        | nent and Locations Contract                | Finance an | dHR Inven  | tory Maintena    | ince and Projects    | Manufacturing   | Procurement | t Sales | Service | Reporting | Ublibes                   |   | ð |
| we Back Save      | /Layout Workspaces                         |            |            |                  |                      |                 |             |         |         |           |                           |   |   |
| ocenning 4        | Format:                                    |            |            | Marchard         | l.                   |                 |             | _       |         |           | _                         | - |   |
| Site              | Durban<br>New drum requested to complete n | *          |            | Status           | 0<br>Calact Cal Tura |                 |             |         |         |           |                           |   |   |
| or peription      | requirements.                              | cport -    |            | wo type          | Select Call Type     |                 |             |         |         |           |                           |   |   |
|                   |                                            |            |            | Assigned To      | 22 May 2018          |                 |             |         |         |           |                           |   |   |
| Brinche           |                                            | -          |            | cheduled End     | 22 May 2018          |                 |             |         |         |           |                           |   |   |
| Priority          | 4<br>                                      | _          | -Work P    | aquart Dam -     |                      | 3               |             |         |         |           |                           |   |   |
| Requestor Type    | Employee O Customer                        |            | HORK R     | ctional Location | .0                   | ulament @       |             |         |         |           |                           |   |   |
| Requestor         | Beinda Sharman                             | P          | - I I      | Item             | m () ti              | uipment 🥹       | 0.          |         |         |           |                           |   |   |
| Request Date      | 122 May 2018 • 10:23 AM                    | *          |            | Comments         |                      |                 | <u></u>     |         |         |           |                           |   |   |
| roject Reference  | PRJ0000290                                 | Ø          |            | connerto         |                      |                 |             |         |         |           |                           |   |   |
| oject Description | Testing BPO2                               |            |            |                  |                      |                 |             |         |         |           |                           |   |   |
|                   | a se antes a secolaria                     |            |            |                  |                      |                 |             |         |         |           | 1                         | 1 |   |
| RCode Note        |                                            | NoteDat    | e NoteTin  | e Employee       | Name                 | Status          |             |         |         |           |                           |   |   |
|                   |                                            |            |            |                  |                      |                 |             |         |         |           |                           |   |   |
|                   |                                            |            |            |                  |                      |                 |             |         |         |           |                           |   |   |
|                   |                                            |            |            |                  |                      |                 |             |         |         |           |                           |   |   |
|                   |                                            |            |            |                  |                      |                 |             |         |         |           |                           |   |   |
|                   |                                            |            |            |                  |                      |                 |             |         |         |           |                           |   |   |
|                   |                                            |            |            |                  |                      |                 |             |         |         |           |                           |   |   |
|                   |                                            |            |            |                  |                      |                 |             |         |         |           |                           |   |   |
|                   |                                            |            |            |                  |                      |                 |             |         |         |           |                           |   |   |
|                   |                                            |            |            |                  |                      |                 |             |         |         |           |                           |   |   |
|                   |                                            |            |            |                  |                      |                 |             |         |         |           |                           |   |   |

• Item: Click on the *search* button in this field.

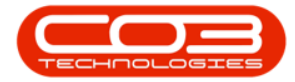

| <u> </u>                    |            |                                                  | -          | idd new Work Request - BP  | PO: Version 2.1.0.58 - Example Co | mpany       |              |           | 7       | 0    | X |
|-----------------------------|------------|--------------------------------------------------|------------|----------------------------|-----------------------------------|-------------|--------------|-----------|---------|------|---|
| Frame<br>Frame<br>Save Back | Save       | Layout Workspaces                                | nnance and | 16 Inventory Manitena      | ance and Projects. Manufacturing  | Procurement | Sees Service | Keporting | Utaktes |      |   |
| hocenang                    | 4          | Format 4                                         |            |                            | 1                                 |             |              |           |         | _    | _ |
| Dec                         | Site       | Durban<br>Nave de mission vertrad he considere a | *          | Status                     | 0                                 |             |              |           |         |      |   |
| Des                         | cription   | requirements.                                    | then .     | WO Type                    | Select Cal Type                   | · .         |              |           |         |      |   |
|                             |            |                                                  |            | Assigned To                | Abigal Mine                       |             |              |           |         |      |   |
|                             |            | -                                                | 1          | Scheduled Start            | 22 May 2018 •                     |             |              |           |         |      |   |
| li<br>Li senneri            | Priority   | 2                                                | _!         | web Reserve Days           | 44 797 4010                       |             |              |           |         |      |   |
| Request                     | or Type    | Employee     O Customer                          |            | work Request Item          | 0                                 |             |              |           |         |      |   |
| Rei                         | questor    | Beinda Sharman                                   | ρ.         | Functional Locatio         | on 🔾 Equipment 🥹                  |             |              |           |         |      |   |
| Reque                       | est Date   | 22 May 2018 • 9:10:25 AM                         | ¥          | Comments                   | 1                                 |             |              |           |         |      |   |
| Project Re                  | ference    | PR30000290                                       | Ø          | connerto                   |                                   |             |              |           |         |      |   |
| Project Des                 | cription   | Testing BPO2                                     |            |                            |                                   |             |              |           |         |      |   |
| N.<br>Lavarian              | A.         |                                                  | -          |                            |                                   | -           |              |           | 1       | 1    |   |
| WRCode                      | Note       |                                                  | NoteDate   | NoteTime Employee          | Name Status                       |             |              |           |         |      |   |
| The second                  | The second |                                                  | Televele   | The second and a second as | one prese                         | -           |              |           |         |      |   |
|                             |            |                                                  |            |                            |                                   |             |              |           |         |      |   |
|                             |            |                                                  |            |                            |                                   |             |              |           |         |      |   |
|                             |            |                                                  |            |                            |                                   |             |              |           |         |      |   |
|                             |            |                                                  |            |                            |                                   |             |              |           |         |      |   |
|                             |            |                                                  |            |                            |                                   |             |              |           |         |      |   |
|                             |            |                                                  |            |                            |                                   |             |              |           |         |      |   |
|                             |            |                                                  |            |                            |                                   |             |              |           |         |      |   |
|                             |            |                                                  |            |                            |                                   |             |              |           |         |      |   |
| -                           |            |                                                  | _          |                            |                                   |             |              | _         |         |      |   |
| en Windows                  |            |                                                  |            |                            |                                   |             |              |           | 21 May  | 2018 |   |

• The *Select the equipment item for this work request* screen will pop up.

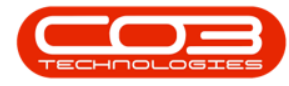

- Click on the *row selector* in front of the *item* you wish to *link* to this work request.
- Click on Ok.
  - Note: The 'Select a ... screen' that pops up will be relevant to the *initially* selected radio button. If for example the *Location* radio button was selected in the previous step, then the Select the location item for this work request screen will pop up.

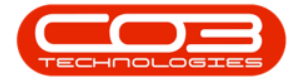

|                     |                       | 1.1.1.1.1.1.1.1.1.1.1.1.1.1.1.1.1.1.1.                                                                          | nev             | iner tren des                                  | 0434 - DF 01 F   | and a two - champ    | ie company   |             | 14.010.011  |            | Control 1 | , Mar | .0 |
|---------------------|-----------------------|----------------------------------------------------------------------------------------------------|-----------------|------------------------------------------------|------------------|----------------------|--------------|-------------|-------------|------------|-----------|-------|----|
| rione Laup          | ment and Locations Co | ntract. Pinano                                                                                                  | e and MR        | Inventory                                      | Mantenance       | and Projects Manufac | suring Procu | enent Sales | 260/08      | (abouting) | Ubites    |       | D. |
| 4 🗘 🛙               | 4                     |                                                                                                    |                 |                                                |                  |                      |              |             |             |            |           |       |    |
| ave Back Save       | e Layout Workspaces   |                                                                                                    |                 |                                                |                  |                      |              |             |             |            |           |       |    |
|                     |                       |                                                                                                    |                 |                                                |                  |                      |              |             |             |            |           |       |    |
| rocessing 4         | romat 4               |                                                                                                    |                 |                                                |                  |                      |              |             |             |            |           | _     | -  |
| Site                | Durban                |                                                                                                    | • •             |                                                | Status 0         |                      |              |             |             |            |           |       |    |
| Description         | New drum requested to | complete repair                                                                                                 | •               | ٧                                              | O Type Sele      | ect Call Type        |              |             |             |            |           |       |    |
|                     | Toget Strengt         |                                                                                                    |                 | Assi                                           | ned To Abig      | jail Mine            |              |             |             |            |           |       |    |
|                     |                       |                                                                                                    |                 | Schedul                                        | d Start 221      | 4ay 2018 •           |              |             |             |            |           |       |    |
| Bringha             |                       | _                                                                                                    |                 | Schedu                                         | ded End 223      | 4wy 2018 +           |              |             |             |            |           |       |    |
| Priority            | 4                     |                                                                                                    |                 |                                                | inco circo incon | al cons              |              |             |             |            |           |       |    |
| Requestor Type      | Employee     C        | Customer                                                                                                    | 1               | Work Reques                                    | t Item           |                      |              | 1           |             |            |           |       |    |
| Requestor           | Belinda Sharman       |                                                                                                    | <b>P</b> •      | Functiona                                      | Location ()      | Equipment            | 0            |             |             |            |           |       |    |
| Request Date        | 22 May 2018 • 4       | 10:25 AM                                                                                                    | :               |                                                | Item             |                      | ۶¢           |             |             |            |           |       |    |
| Billable            | 0                     | 🖉 Selec                                                                                                    | t the eq        | signient item                                  | (or this work    | request              |              |             | - 0         | x          |           |       |    |
| Project Reference   | PRJ0000290            | Home                                                                                                    | 1               |                                                |                  |                      |              |             |             |            |           |       |    |
| Project Description | Testing BPO2          |                                                                                                    | A               |                                                | -                |                      |              |             |             |            |           |       |    |
| N.                  |                       |                                                                                                    | V               | ES                                             |                  |                      |              |             |             |            |           |       |    |
|                     |                       | OK                                                                                                    | Back            | Save Layout                                    |                  |                      |              |             |             |            |           |       |    |
| WRCode Note         |                       | Proces                                                                                                    | Ξ.              | Format                                         |                  |                      |              |             |             |            |           |       |    |
|                     |                       | There are                                                                                                    |                 |                                                |                  |                      |              |             |             |            |           |       |    |
|                     |                       |                                                                                                    | 6               | 14. 14. 1. 1. 1. 1. 1. 1. 1. 1. 1. 1. 1. 1. 1. |                  |                      |              | 1           | 10.1        |            |           |       |    |
|                     |                       | Serial                                                                                                    | 10              | PartCode                                       | Description      | CategoryDesc         | ModelNo      | Asset       | IsPixedAsse | * 0.       |           |       |    |
|                     |                       | 7 2020                                                                                                    | 1777            | 339.000                                        | Dam.             | Arrantias            |              | No.         | Var         |            |           |       |    |
|                     |                       | 2020-                                                                                                    | 4128            | 2020-856                                       | Drum             | Accessories          |              | No          | No          | - 1        |           |       |    |
|                     |                       | 2020-                                                                                                    | 4329            | 2020-856                                       | Drum             | Accessories          |              | No          | Yes         |            |           |       |    |
|                     |                       | 2020-                                                                                                    | 5537            | 2020-856                                       | Drum             | Accessories          |              | No          | No          |            |           |       |    |
|                     |                       | > 2020-                                                                                                    | 5589            | 2020-856                                       | Drum             | Accessories          |              | No          | No          |            |           |       |    |
|                     |                       | the second second second second second second second second second second second second second second second se |                 |                                                | Drum             | Accessories          |              | Yes         | Yes         |            |           |       |    |
|                     |                       | 20208                                                                                                    | 56-1234         | 2020-850                                       | PINE.            | revealed not         |              | 1022        | 100         |            |           |       |    |
|                     |                       | 20208                                                                                                    | 56-1234<br>3749 | 2020-856                                       | Drum             | Accessories          |              | No          | No          |            |           |       |    |

• **Item:** This will now populate with the item selected in the previous step.

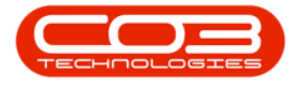

• **Comment:** Type in a comment relating to this request item if required.

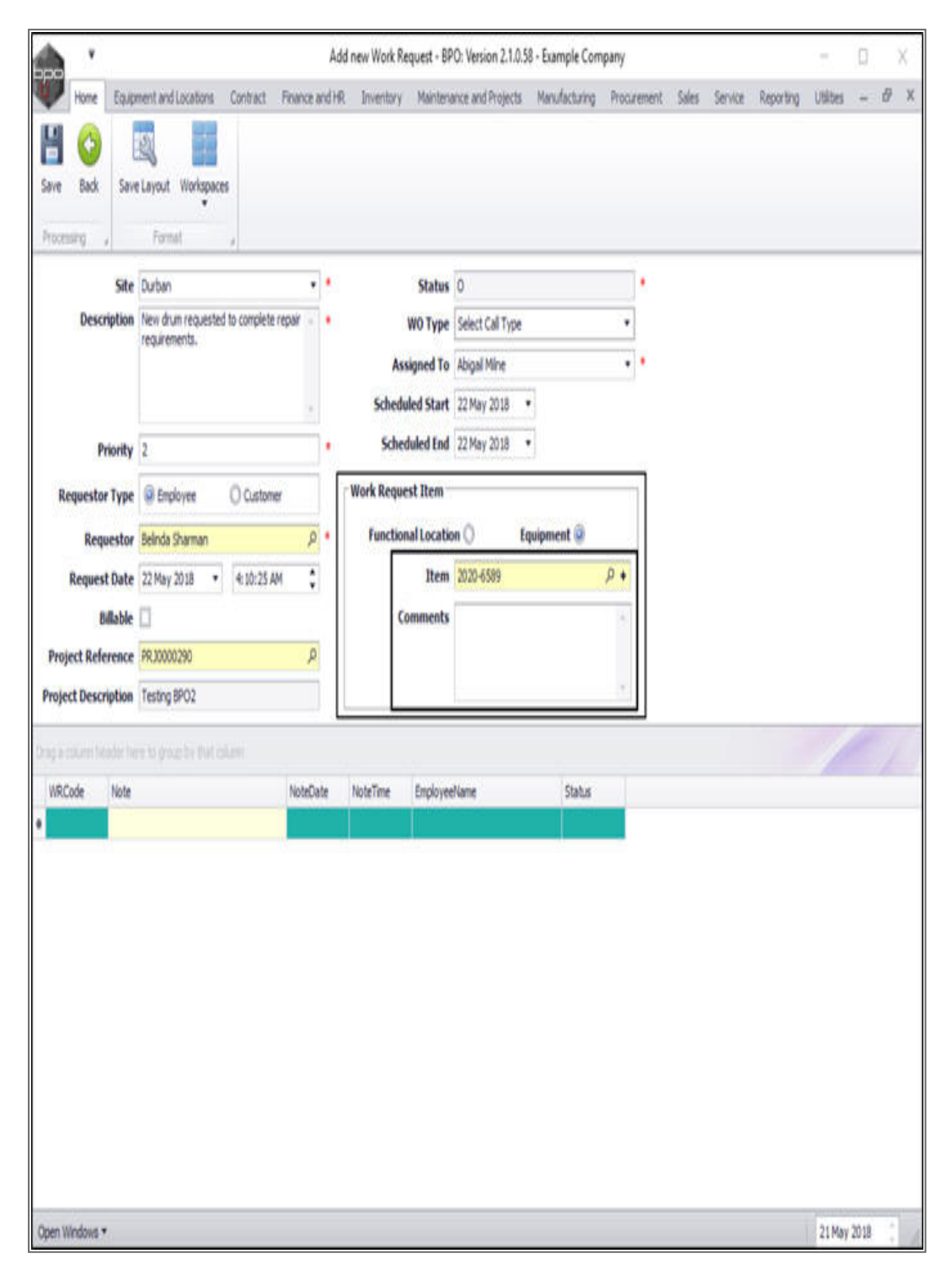

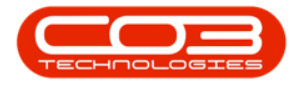

#### **NOTES**

• Click anywhere in the new row of this data grid to 'activate' it.

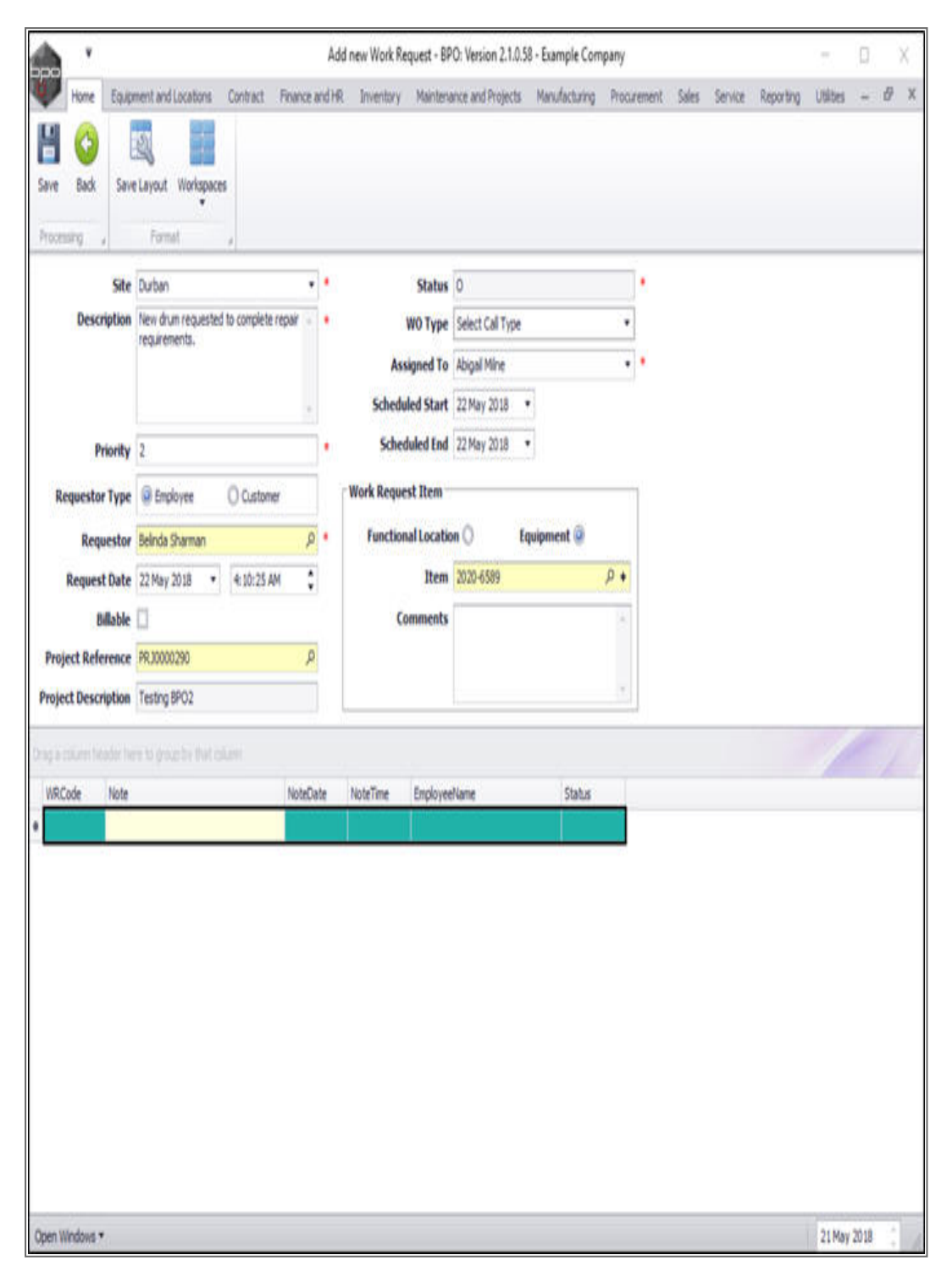

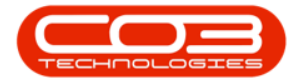

- Note Date: This will now auto populate with the current date.
- Note Time: This will now auto populate with the current time.
- **Employee Name:** This will now auto populate with the person currently logged on to the system.
- Status: This will now auto populate with A Active.

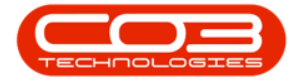

| (voorg a)                          | ite Durban                                          | ••          |           | Status 0                     |                          |            | • |  |   |   |  |
|------------------------------------|-----------------------------------------------------|-------------|-----------|------------------------------|--------------------------|------------|---|--|---|---|--|
| Descript                           | ion New drum requested to complete<br>requirements. | repair + +  | As        | WO Type Sel<br>signed To Abi | ct Call Type<br>all Mine | :          |   |  |   |   |  |
|                                    |                                                     | +           | Sched     | aled Start 22                | tay 2018 🔹               |            |   |  |   |   |  |
| Prior                              | rity 2                                              | •           | Sche      | duled End 22                 | tay 2018 🔹               |            |   |  |   |   |  |
| Requestor T                        | ype 🕘 Employee 🔿 Custome                            | a.          | Work Requ | est Item                     |                          |            | 1 |  |   |   |  |
| Reques                             | tor Beinda Sharman                                  | ρ.          | Functio   | nal Location (               | Equipn                   | ient 🥥     |   |  |   |   |  |
| Request Date                       | ate 22 May 2018 + 4:10:25 A                         | м С         |           | Item 202                     | )-6589                   | <i>۹</i> ۹ |   |  |   |   |  |
| Billa                              | ble [                                               |             | c         | omments                      |                          |            |   |  |   |   |  |
| Project Refere                     | nce PR30000290                                      | Ą           |           |                              |                          |            |   |  |   |   |  |
| roject Descript                    | ion Testing 8PO2                                    |             |           | 1                            |                          |            |   |  |   | - |  |
| già column Nexión<br>Anno 44 - Car | e here to group by that column                      | MadaPasta   | National  | Emplemention                 |                          | Date       |   |  | / |   |  |
| WKLODE N                           | poe                                                 | 23 May 2018 | 12:32:36  | Abical Mine                  |                          | A          |   |  |   |   |  |
|                                    |                                                     |             |           |                              |                          |            |   |  |   |   |  |

- WR Code: This field is static.
- Note: You can type additional notes in this text box if required.

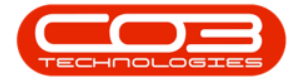

| iave Back Say                                                                              | El ayout Workspaces                                                                                                    | TION CONTRACTOR         | Busknin L                                                                                              | teriense anv mynsa – me                                                                                                    | ulcurry row      | rethern owner | 30 116 | wither and | VIEWC |   |
|--------------------------------------------------------------------------------------------|----------------------------------------------------------------------------------------------------|-------------------------|----------------------------------------------------------------------------------------------------|----------------------------------------------------------------------------------------------------|------------------|---------------|--------|------------|-------|---|
| Site<br>Description<br>Priority<br>Requestor Type<br>Requestor<br>Request Date<br>Billable | Format<br>Durban<br>New drum requested to complete re<br>requirements.<br>2<br>Employee O Customer<br>Belinda Sharman<br>22 May 2018 • 4:10:25 AM | par A                   | Sta<br>WO Tr<br>Assigned<br>Scheduled S<br>Scheduled<br>Work Request Itu<br>Functional Lo<br>J<br>Comm | tus 0<br>ype Select Cal Type<br>To Abigal Mine<br>tart 22 May 2018 •<br>End 22 May 2018 •<br>m<br>cation O Equipa<br>tem 2020-6589 | •<br>•<br>•<br>• |               |        |            |       |   |
| Project Reference<br>Project Description                                                   | PRJ0000290 Testing BP02 Testing by that column                                                                                                    | P                       |                                                                                                    |                                                                                                    |                  |               |        |            |       | 7 |
| WRCode Note                                                                                |                                                                                                    | NoteDate<br>23 May 2018 | NoteTime Empl<br>12:32:36 Abig                                                                         | oyeeName<br>al Mine                                                                                                    | Status<br>A      |               |        |            |       |   |

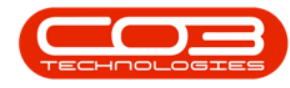

## SAVE WORK REQUEST

• When you have finished adding the work request details, click on *Save*.

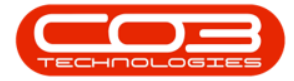

| Si<br>Descriptic<br>Priorit | te Durban<br>n New drum requested to complete re<br>requirements.        | • •         | Status<br>WO Type  | 0<br>Select Call Type | • |   |  |
|-----------------------------|--------------------------------------------------------------------------|-------------|--------------------|-----------------------|---|---|--|
| Description                 | <ul> <li>New drum requested to complete re<br/>requiremental.</li> </ul> | ipar - •    | WO Type            | Select Call Type      | · |   |  |
| Priorit                     |                                                                          |             | Scheduled Start    | Abigal Mine           | • |   |  |
|                             | y 2                                                                      | Ξ,          | Scheduled End      | 22 May 2018 •         |   |   |  |
| Requestor Typ               | e Disployee O Customer                                                   |             | Work Request Item  |                       | 1 |   |  |
| Request                     | or Belinda Sharman                                                       | p•          | Functional Locatio | on () Equipment @     |   |   |  |
| Request Dat                 | te 22 May 2018 • 4:10:25 AM                                              | \$          | Item               | 2020-6589 P •         |   |   |  |
| Billad                      | e 🛄<br>e PRJ0000290                                                      | Q           | Comments           |                       |   |   |  |
| roject Descriptio           | n Testing BPO2                                                           |             | 1                  |                       |   |   |  |
| ig a tölüriri header        | here to group by that callans                                            |             |                    |                       |   | 1 |  |
| WRCode Not                  | •                                                                        | NoteDate    | NoteTime Employee  | Nome Status           |   |   |  |
| Dru                         | m to be inspected by technician.                                         | 23 May 2018 | 12:32:36 Abigal Mi | he A                  |   |   |  |

- A message box will pop up informing you that;
  - Work Request: [] saved.

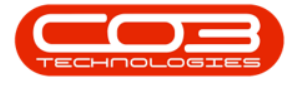

• Click on Ok.

|         | •                                                                |                                                                                               | A                                                                                                    | dd new Work Request - B\$                                                                                                    | PO: Version 2.1.0.58 - Example Comp                                                                 | pany        |               |           | 171    | D X   |
|---------|------------------------------------------------------------------|-----------------------------------------------------------------------------------------------|----------------------------------------------------------------------------------------------------|----------------------------------------------------------------------------------------------------|----------------------------------------------------------------------------------------------------|-------------|---------------|-----------|--------|-------|
| Save    | Home Equ<br>Back S                                               | oment and Locations Contract                                                                  | Finance and H                                                                                        | R Inventory Maintena                                                                                                    | ance and Projects Manufacturing                                                                     | Procurement | Sales Service | Reporting | Utites | - 8 ) |
| Rei     | Sit<br>Descriptio<br>Priorit<br>questor Tyj<br>Request<br>Billab | e Durban n New drum requested to complete requirements.  y 2 e  Beinda Sharman te 22 May 2018 | герай<br>•<br>•<br>•<br>•<br>•<br>•<br>•<br>•<br>•<br>•<br>•<br>•<br>•<br>•<br>•<br>•<br>•<br>•<br>• | Status<br>W0 Type<br>Assigned To<br>Scheduled Start<br>Scheduled End<br>Work Request Item<br>Functional Locatis<br>Item<br>Comments | 0<br>Select Cal Type<br>Abigal Mine<br>22 May 2018 •<br>22 May 2018 •<br>22 May 2018 •<br>2000-6589 | •<br>•      |               |           |        |       |
| Project | t Descriptio                                                     | n Testing BPO2                                                                                | - Marke Parks                                                                                        | NataTing Earland                                                                                                    | allows - Disks                                                                                      | •           |               |           | /      | -/-   |
|         | Dru                                                              | n to be inspected by technician.                                                              | 23 May 201                                                                                           | Work Request                                                                                                    | t : WR0000054 saved                                                                                 |             |               |           |        |       |
| Open W  | indovis *                                                        |                                                                                               |                                                                                                    |                                                                                                    |                                                                                                    |             |               |           | 21 May | 2018  |

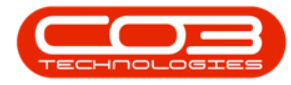

- You will return to the *My Work Work Requests* listing screen.
- Here you can view the newly raised work request.
  - Note: Remember: <u>The work request must then be</u> <u>approved</u>.

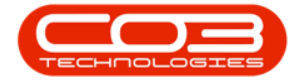

|           | ۷     |                |           |                  |                 | My                   | Work - BPO: V             | ersion 2.1       | 1.0.58 - 1     | Example Compar  | ny           |                  |             | 2           | D X        |
|-----------|-------|----------------|-----------|------------------|-----------------|----------------------|---------------------------|------------------|----------------|-----------------|--------------|------------------|-------------|-------------|------------|
| v.        | Home  | Equipment      | and Local | ions Contract    | Finance and     | ihr Inv              | entory Maint              | enance ar        | nd Projec      | cts Manufacturi | ing Procurem | nt Sales Serv    | ke Reportin | g Utilities | - 8        |
| 0         | 2     | 0              | Q         | 2                |                 |                      | r 4.                      |                  | 2              | 2               |              | 0                |             |             |            |
| Add       | Edit  | Complete       | Start     | Save Layout      | Workspaces      | Print Call<br>Report | Print Servic<br>WO Histor | e Proj<br>y Prog | ject V<br>ress | lew Customer    | Export       | Refresh          |             |             |            |
|           | Proce | essing         |           | Forma            |                 | P                    | rint                      |                  | Ve             |                 | Esport , (   | urrent ,         |             |             |            |
| Work O    | rders | Work Reque     | sts       |                  |                 |                      |                           |                  |                |                 |              |                  |             |             |            |
|           |       |                |           |                  |                 |                      |                           |                  |                |                 |              |                  |             |             |            |
| WRC       | ode   | Description    |           |                  |                 | WOType               | WOTypeDesc                | Status           | Priority       | AssigneeNumber  | EmployeeNum  | er RequestorType | RequestDate | RequestTime | ScheduledS |
|           |       |                |           |                  |                 |                      |                           |                  |                |                 |              |                  |             |             |            |
| WR0000052 |       | Drum Requested |           |                  | DR              | Default              | 0                         | 2                | 9HA001         | MIL001          | 2            | 22 May 2018      | 15:50:04    | 22 May 201  |            |
| WROO      | 00054 | New drum r     | equested  | to complete repa | ir requirements | DR                   | Default                   | 0                | 2              | M0L001          | \$HA001      | 2                | 22 May 2018 | 04:10:24    | 22.May 201 |
|           |       |                |           |                  |                 |                      |                           |                  |                |                 |              |                  |             |             |            |
|           |       |                |           |                  |                 |                      |                           |                  |                |                 |              |                  |             |             |            |
|           |       |                |           |                  |                 |                      |                           |                  |                |                 |              |                  |             |             |            |

#### MNU.073.019